### PROCESSES TO PAY Esic -**1.Click Undernoted link**

https://www.esic.in/ESICInsurance1/RevenueOne/Monthly%20Contribution/eChallan.aspx

| https://www.esic.in/ESICInsurance1/RevenueOne/Monthly Contribu | dion/eChalino.sspx |              |
|----------------------------------------------------------------|--------------------|--------------|
| ESIC<br>Employees' State Insurance Corp                        | noration           | Insurance    |
|                                                                |                    |              |
| e-Challan Payment                                              |                    | Required Fit |
| e-Challan Payment<br>Employer Code -                           |                    | Required Fr  |
| e-Challan Payment<br>Employer Code -<br>Captchar -             |                    | Require f    |

## 😌 🤌 🕥 ⊌ 🔝 🧾 📖

EXCEL WORD HEALTH PASSBOOK - 🙀 🌓 15:30

#### 2 ENTER ESIC CODE AND CAPTCHA

| ENTER ESIC CODE NUMBER | САРТСНА |
|------------------------|---------|
|                        |         |
|                        |         |

## **3CLICK ON CHALLAN NUMBER**

| <ul> <li>Mozala Firefox</li> </ul>                                                                                       |                                    |                                              | - 0 >                                                                                                    |
|----------------------------------------------------------------------------------------------------|------------------------------------|----------------------------------------------|----------------------------------------------------------------------------------------------------|
| ttps://www.esic.in/ESIC                                                                                                  | insurance1/Re                      | evenueOne/Monthly Contribution/eChallan.aspx |                                                                                                    |
| E E                                                                                                    | SIC                                | es' State Insurance Corporation              | n Insurance                                                                                                    |
|                                                                                                    |                                    |                                              |                                                                                                    |
| e-Challan Payme                                                                                                    | ent                                |                                              | Required                                                                                                    |
| e-Challan Payme                                                                                                    | ent                                |                                              | Required 21000610350001099                                                                                                    |
| e-Challan Payme<br>Employer Code *<br>Factory Name                                                                       | ent                                |                                              | Required           21000610350001099         RAJENDRA BIHARI AYURVEDICRASANSHALA                                                                       |
| e-Challan Payme<br>Employer Code *<br>Factory Name<br>Employer Addres                                                    | ent<br>s                           |                                              | Required<br>21000610350011999<br>RALENDRA BIHARI AYURVEDICRASANSHALA<br>Vjaygarh,Hathras,Hathras                                                       |
| e-Challan Payme<br>Employer Code *<br>Factory Name<br>Employer Addres                                                    | ent<br>S                           |                                              | Required           21000610350001099         RAJENDRA BIHARI AYURVEDICRASANSHALA           Vijaygarh,Hathras,Hathras         Vijaygarh,Hathras,Hathras |
| e-Challan Paymo<br>Employer Code *<br>Factory Name<br>Employer Addres<br>Challan No.                                     | ent<br>s<br>Amount                 | Challan Period                               | Required          21000610350001099         RAUENDRA BIHARI AYURVEDICRASANSHALA         Vijaygarh,Hathras,Hathras                                      |
| e-Challan Payme<br>Employer Code *<br>Factory Name<br>Employer Addres<br>Challan No.<br>02120117351243                   | ent<br>s<br>Amount<br>3249         | Challan Period<br>May2020                    | Required<br>21000610350011999<br>RAJENDRA BIHARI AYURVEDICRASANSHALA<br>Vijaygarh,Hathras,Hathras                                                      |
| e-Challan Payme<br>Employer Code *<br>Factory Name<br>Employer Addres<br>Challan No.<br>02120117351243<br>02120112357121 | ent<br>s<br>Amount<br>3249<br>3472 | Challan Period<br>May2020<br>Acr2020         | Required<br>21000610350001099<br>RAJENDRA BIHARI AYURVEDICRASANSHALA<br>Vijaygarh,Hathras,Hathras                                                      |

# 4. SELECT YOUR BANK AND PAY

SELECT S.B.I. (IF YOUR BANK NOT FOUND)

THEN SELECT OTHER BANK

AND PAY